# SOP: KenyaEMR 3.x Enhanced Adherence Screening

Last Update 3/27/2024

| Objective | To support enhanced adherence screening encounter documentation in KenyaEMR. |
|-----------|------------------------------------------------------------------------------|
| Tasks     | To navigate and update screening for enhanced adherence of clients.          |
| Who       | Adherence counselor, clinician, health provider, and KenyaEMR 3.x Users.     |

### Step 1: Log in to KenyaEMR.

Enter the application server URL System **"localhost:8080/openmrs"** on the browser and click on the load button or Enter key from the keyboard to load the KenyaEMR login page. On successful loading, authenticate entry by providing username and password on the fields, then click the **"Login"** button.

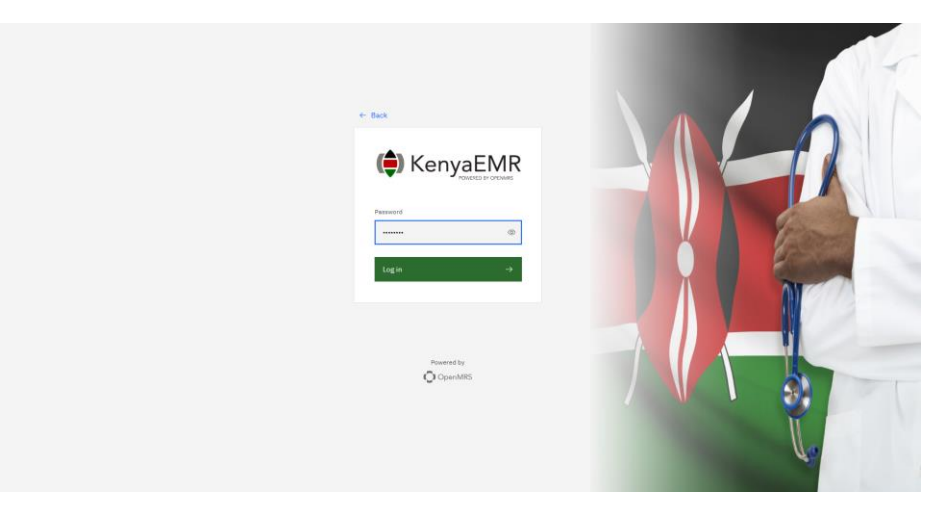

After a successful login, KenyaEMR homepage will load and display active visits.

| ity referrals<br>ueues<br>nents | Active Visits<br>Q. Filter table       |           |                        |        |     |                   |                   |
|---------------------------------|----------------------------------------|-----------|------------------------|--------|-----|-------------------|-------------------|
| ity referrals<br>ueues<br>nents | Q Filter table                         |           |                        |        |     |                   |                   |
| ueues                           | Q. Filter table                        |           |                        |        |     |                   |                   |
| ueues<br>nents                  |                                        |           |                        |        |     |                   |                   |
| nents                           | Visit Time                             | ID Number | Name                   | Gender | Age | Visit Type        |                   |
|                                 | <ul> <li>Today, 08:59</li> </ul>       | MGK7TM    | Out Opd Patient        | F      | 31  | Outpatient        |                   |
| ry                              | <ul> <li>26-Mar-2024, 15:23</li> </ul> | MGK7GF    | Test Violet Violet     | F      | 34  | Outpatient        |                   |
|                                 | <ul> <li>20-Mar-2024, 16:08</li> </ul> | MGK69W    | Nyandi PT EMR          | м      | 24  | Outpatient        |                   |
|                                 | <ul> <li>20-Mar-2024, 15:25</li> </ul> | MGK63A    | Dorine Akiinyi Onyango | F      | 34  | Outpatient        |                   |
|                                 | <ul> <li>20-Mar-2024, 15:23</li> </ul> | MGK4WH    | Newton LAWI Isack      | м      | 31  | Outpatient        |                   |
|                                 | <ul> <li>20-Mar-2024, 12:18</li> </ul> | MGK4UM    | bonface okello owiti   | м      | 34  | Outpatient        | Homepage          |
|                                 | <ul> <li>17-Mar-2024, 08:49</li> </ul> | MGK4M3    | Chris Brown            | м      | 19  | Outpatient        |                   |
|                                 | <ul> <li>15-Mar-2024, 10:51</li> </ul> | MGK4L6    | DHIS admin dhis        | м      | 23  | Inpatient         | displaying active |
|                                 | <ul> <li>15-Mar-2024, 09:52</li> </ul> | MGG37E    | Maingi Maingi Maingi   | F      | 35  | Outpatient        |                   |
|                                 | ✓ 14-Mar-2024, 13:56                   | MGENMT    | Kimosop Kimosop        | F. C.  | 44  | Outpatient        |                   |
|                                 | Items per page: 10 v 1-10 of 41 items  |           |                        |        |     | 1 ∨ of5 pages ∢ ► |                   |
|                                 |                                        |           |                        |        |     |                   |                   |

Step 2: Click on the search icon to search for a client enrolled in a HIV program. You can search by client name or ID number.

| (=) KenyaEMR   |                                     |           |                      |        | 0      | ।<br>।।। २+ थ | s 😐 |
|----------------|-------------------------------------|-----------|----------------------|--------|--------|---------------|-----|
| Home           | Active Visits                       |           | 0                    |        |        |               |     |
| Billing        | —                                   |           |                      |        |        |               |     |
| Laboratory     | Q Filter table                      |           |                      |        | Soard  |               |     |
| In Patient     | ✓ Visit Time                        | ID Number | Name                 | Gender | Jearci |               |     |
| Appointments   | <ul> <li>Today, 05:24 AM</li> </ul> | MGJE9T    | OMARI OMARI OMARI    | F      | 53     | Outpatient    |     |
| Service queues | ✓ 26-Mar-2024, 04:46 PM             | MGJAGG    | FREDA FREDA FREDA    | М      | 19     | Inpatient     |     |
|                | ✓ 26-Mar-2024, 09:23 AM             | MHG4C3    | peter learner        | М      | 32     | Outpatient    |     |
|                | ✓ 20-Mar-2024, 04:41 PM             | MHFY9E    | Miriam Otieno Omollo | F      | 19     | Outpatient    |     |

| (=) KenyaEMR   |                                           | Q. OMARI OMARI                        | ch X                                                                     | III & & @  |                  |  |  |  |
|----------------|-------------------------------------------|---------------------------------------|--------------------------------------------------------------------------|------------|------------------|--|--|--|
|                |                                           | 7 search results                      | <b>A</b>                                                                 |            |                  |  |  |  |
| Home           | Active Visits                             | OMARI OMARI OMARI                     | OMARI OMARI OMARI                                                        |            |                  |  |  |  |
| Billing        |                                           | Female - 60 yrs - OpenMRS ID MGHY3K   |                                                                          |            |                  |  |  |  |
| Laboratory     | Q. Filter table                           |                                       |                                                                          |            |                  |  |  |  |
| In Patient     | ✓ Visit Time                              | 000 Employ 51 urs - OpenMSS10 M0171N  |                                                                          | Visit Type |                  |  |  |  |
| Appointments   | <ul> <li>Today, 05:24 AM</li> </ul>       | Tennie ozyta opennizza marten         | Constant Salars Commenciate Induction                                    |            |                  |  |  |  |
| Service queues | ✓ 26-Mar-2024, 04:46 PM                   | OOD OMARI OMARI OMARI                 |                                                                          |            |                  |  |  |  |
|                | <ul> <li>26-Mar-2024, 09:23 AM</li> </ul> | Male - 60 yrs - OpenMRS ID MGHNKT     |                                                                          | - 17       | Outpatient       |  |  |  |
|                | ✓ 19-Mar-2024, 06:53 PM                   | OMARI OMARI OMARI                     |                                                                          |            | Outpatient       |  |  |  |
|                | ✓ 17-Mar-2024, 06:04 PM                   | Female - 52 yrs - OpenMRSID MGHJUF    | Female - 52 yrs - OpenMRS ID MGHJUF                                      |            |                  |  |  |  |
|                | ✓ 15-Mar-2024, 12:49 PM                   | OMARI OMARI OMARI Active Visit        | 000 OMARI OMARI MARI Active Visit<br>Female - 53 yrs - OpenMRS 10 MGJEFT |            |                  |  |  |  |
|                | ✓ 15-Mar-2024, 12:41 PM                   | Female - 53 yrs - (OpenMRS ID) MGJE97 |                                                                          |            |                  |  |  |  |
|                | ✓ 13-Mar-2024, 05:31 PM                   | MHEVKP WANYAMA WANYONYI WANYAMA       | м                                                                        | 37         | Outpatient       |  |  |  |
|                | ✓ 13-Mar-2024, 08:19 AM                   | MHFXCA Mary Auma Otieno               | F                                                                        | 33         | Outpatient       |  |  |  |
|                | <ul> <li>12-Mar-2024, 05:30 PM</li> </ul> | MHFWAE Testing Suba                   | м                                                                        | 26         | Outpatient       |  |  |  |
|                | Items per page: 10 - 1-10 of              | 1232 items                            |                                                                          | 1 ~        | of 124 pages + + |  |  |  |

Search using clients' ID number or name.

Click on your client from this list.

After clicking on your client, the patient summary dashboard will load. If the patient is checked out, check them using the following procedure.

| KenyaEMR                                               | OMARI OMAR | I OMARI 53 yrs,         | Female                                                                                               |                                                         |                                |                                                                                                    |                            | 2.x Chart        |                                 | 8 |
|--------------------------------------------------------|------------|-------------------------|----------------------------------------------------------------------------------------------------|---------------------------------------------------------|--------------------------------|----------------------------------------------------------------------------------------------------|----------------------------|------------------|---------------------------------|---|
| tient Summary                                          | '          | Home / Patie            | ent / Patient Summary dashbo                                                                         | ard /                                                   |                                |                                                                                                    |                            |                  |                                 | A |
| s & Anthropom<br>panel<br>ications<br>ults Viewer<br>s | etrics     | 000                     | OMARI OMARI OMAR<br>Female - 53 yrs - 03 - Mar<br>OpenMRS ID MGJE9T Univ<br>PREP Unique Number 13080 | 1<br>- 1971<br>que Patient Number   12516 <br>202300002 | 04781 National ID 880          | 099565 National Unique                                                                                                    | patient identifier 0000000 | 0809007          | Actions i<br>Show details ~     | 0 |
| .s<br>ons<br>izations                                  |            | Vitals & Ant<br>8P<br>/ | Heart rate                                                                                           | 3:44 AM Vitals history<br>R. rate                       | 5p02                           | Temp                                                                                                    | Weight<br>54 kg            | Height<br>160 cm | BMI<br>21.1 kg / m <sup>z</sup> |   |
| nents<br>history<br>ments<br>gative Resul!             | ts         |                         | Due for CACX Se                                                                                      | Pending VL result                                       | Eligible for COVID-19 Vacci    | nation                                                                                                    |                            |                  |                                 |   |
| istory<br>riews ①                                      |            |                         |                                                                                                    |                                                         |                                |                                                                                                    |                            |                  |                                 |   |
| Encounter                                              | Ŷ          |                         |                                                                                                    |                                                         | There are no conditio<br>Recor | ns to display for this pation displays and the second state of the second state of the | ent                        |                  |                                 |   |

After clicking "check in" a start visit form will load. Visit date and location will already be prefilled. Select the visit type, i.e outpatient or in patient, billing method, queue location, type of service, and lastly the priority level i.e emergency, urgent, and not urgent.

Once done click "Check in".

| (     KenyaEMR     OMARI OMARI                                             | I OMARI 53 yrs, Female                                                                                                    | 2.x Chart 🙆 Check in 😵                                                                                    |
|----------------------------------------------------------------------------|----------------------------------------------------------------------------------------------------|----------------------------------------------------------------------------------------------------|
| Patient Summary                                                            | Home / Patient / Patient Summary dashboard /                                                                                                    | Start a visit × È                                                                                         |
| Vitals & Anthropometrics<br>Care panel<br>Medications<br>Results Viewer    | OMARI OMARI OMARI         Actions           Female - 53 yrs - 03 - Mar - 1971                                                                                                    | Visit start date and time         ∅           Date         Time           27/03/2824         09:44        |
| Visits<br>Allergies<br>Conditions<br>Immunizations<br>Attachments          | Vitals & Anthropometrics         19-Sept-2023, 11:44 AM         Vitals history         Record vitals           BP         Heart rate         R. rate         Sp02          /              Temp         Weight         Height         BMI            54 kg         160 cm         21.1 kg / m <sup>2</sup> | → Upcoming appointments<br>No upcoming appointments found × Visit start date and<br>location is prefilled |
| Billing history<br>Appointments<br>Investigative Results<br>Family History | Due for CACX Screening Pending VL result Eligible for COVID-19 Vaccination                                                                                                    | Select a location<br>Meru District hospital × V                                                           |
| Clinical views ①<br>Clinical Encounter<br>Special Clinics V                | Conditions                                                                                                    | Visit Type<br>Q Search for a visit type<br>O Outpatient<br>O Inpatient<br>2/2 items 1 × of 1 page         |
|                                                                            | Active Medications                                                                                                    | Billing                                                                                                   |

| ( KenyaEMR OMARI OMA                                            | RI OMARI 63 yr | s, Fernale                                                |                                             |                                 |                      | 2.x Chart                   | Check in      | 0                       |
|-----------------------------------------------------------------|----------------|-----------------------------------------------------------|---------------------------------------------|---------------------------------|----------------------|-----------------------------|---------------|-------------------------|
|                                                                 |                | ObeuWiks ID: WCJEA1 Duidne Hatieut Womper, 1521           | 04781 National ID 88099565                  | Snow de                         | eraite v             | Start a visit               | ×             | q                       |
| Patient Summary                                                 |                | National Unique patient identifier 0000000809007          | REP Unique Number   13080202300002          |                                 |                      | 2/2 items                   | 1 v of 1 page | n                       |
| Vitals & Anthropometrics                                        | Vitals & An    | thropometrics 19-Sept-2023, 11:44 AM Vitals history       |                                             | Record v                        | vitals $\rightarrow$ |                             |               | 0                       |
| Care panel                                                      | BP             | Heart rate                                                | R. rate                                     | Sp02                            |                      |                             |               | 8                       |
| Medications                                                     | /              |                                                           |                                             |                                 | B                    | Billing                     |               |                         |
| Results Viewer                                                  | Temp           | Weight                                                    | Height                                      | BMI                             | 1                    | Yes     No                  |               | Select the method of    |
| Visits                                                          |                | 54 kg                                                     | 160 cm                                      | 21.1 kg / m <sup>a</sup>        | Pi                   | Payment methods             |               |                         |
| Allergies                                                       |                |                                                           |                                             |                                 |                      | Colord payment mathed       |               | billing and the service |
| Conditions                                                      |                | Due for CACX Screening Pending VL result Eligible for COV | D-19 Veccination                            |                                 |                      | Select payment method       |               |                         |
| Immunizations                                                   |                |                                                           |                                             |                                 | 8                    | Billing                     |               | being billed.           |
| Attachments                                                     |                | Conditions                                                |                                             |                                 | В                    | Billable service            |               |                         |
| Billing history                                                 |                |                                                           |                                             |                                 |                      | Select a service            | ~             |                         |
| Appointments                                                    |                |                                                           | _                                           |                                 |                      |                             |               |                         |
| Investigative Results                                           |                |                                                           |                                             |                                 |                      |                             |               |                         |
| Family History                                                  |                | There are n                                               | conditions to display for this patient      |                                 |                      | Queue Location              |               | Select the queue        |
| Claimtuinum (0)                                                 |                |                                                           | Record conditions                           |                                 |                      | Select a queue location     |               |                         |
| Clinical viewa 🥹                                                |                |                                                           |                                             |                                 |                      | Outpatient Department       | ~             | location of the client  |
| Clinical Encounter                                              |                |                                                           |                                             |                                 |                      | Service                     |               |                         |
| Special Clinics 🗸 🗸                                             |                | Active Medications                                        |                                             |                                 |                      | Select a service            |               |                         |
|                                                                 |                |                                                           |                                             |                                 |                      | Triage OBD                  |               | Soloct the convice      |
|                                                                 |                |                                                           | _                                           |                                 |                      | mage OPD                    |               | Select the service      |
|                                                                 |                |                                                           |                                             |                                 |                      | Priority                    |               |                         |
|                                                                 |                | There are no ac                                           | ive medications to display for this patient |                                 |                      | O Emergency      Not Urgent | O Urgent      |                         |
|                                                                 |                |                                                           | Record active medications                   |                                 |                      |                             |               |                         |
|                                                                 |                |                                                           |                                             |                                 |                      |                             |               |                         |
|                                                                 |                |                                                           |                                             |                                 |                      |                             |               |                         |
|                                                                 |                | Immunizations                                             |                                             |                                 | D                    | Discard Check               | in 📕          | Click check in          |
|                                                                 |                |                                                           | ^                                           |                                 |                      |                             | M             |                         |
|                                                                 |                |                                                           |                                             |                                 |                      |                             |               |                         |
|                                                                 |                |                                                           |                                             |                                 |                      |                             |               |                         |
|                                                                 |                |                                                           |                                             |                                 |                      |                             |               |                         |
|                                                                 |                |                                                           | The                                         | re are no active medications to | display for t        | this patient                |               |                         |
|                                                                 |                |                                                           |                                             | Record active medic             | ications             |                             |               |                         |
|                                                                 |                |                                                           |                                             |                                 |                      |                             |               |                         |
|                                                                 |                |                                                           |                                             |                                 |                      |                             |               |                         |
| Visit started<br>Outpatient started or                          | uccessfully    | × Successful r                                            | on-un                                       |                                 |                      |                             |               |                         |
| outpatient started st                                           | accessiony     | Juccessiui                                                | <mark>op-ap</mark>                          |                                 |                      |                             |               |                         |
|                                                                 |                | alerts                                                    |                                             |                                 |                      |                             |               |                         |
| <ul> <li>Visit started</li> <li>Patient has been add</li> </ul> | led to the     |                                                           |                                             |                                 |                      |                             |               |                         |
| queue successfully.                                             |                |                                                           |                                             |                                 |                      |                             |               |                         |
|                                                                 |                | -                                                         |                                             |                                 |                      |                             |               |                         |

Upon successful check in, green pop-up alerts will appear on your screen as shown above.

Step 3. Click on the clinical forms icon to access the enhanced adherence screening form.

| KenyaEMR     OMARI OMAR  | RI OMARI 53 yrs, Female Wait | ting - Triage OPD        | Move patient to next s              | ervice 🖉                      |                                   |                       | 2.x Chart             | යි Check out                | ⊗ ^     |
|--------------------------|------------------------------|--------------------------|-------------------------------------|-------------------------------|-----------------------------------|-----------------------|-----------------------|-----------------------------|---------|
| Detient Cummen           | OpenMRS ID                   | MGJE9T Unique Pati       | ent Number 1251604781 Natio         | nal ID 88099565 Nationa       | al Unique patient identifier 0000 | 000809007 PREP Unique | Number 13080202300002 | Show details 🗸              | F       |
| Vitals & Anthropometrics | Vitals & Anthropometrics     | i 19-Sept-2023, 11:44 AM | 1 Overdue Vitals history            |                               |                                   | 0                     |                       | Record vitals $\rightarrow$ |         |
| Care panel               | BP                           | Heart rate               | R. rate                             | SpO2                          | Temp                              | Weight                | Height                | BMI                         | 0       |
| Medications              | /                            |                          |                                     |                               |                                   | 54 kg                 | 160 cm                | 21.1 kg / m²                | B       |
| Results Viewer           |                              |                          |                                     |                               |                                   |                       |                       |                             |         |
| Visits                   |                              | Due fe                   | or CACX Screening Pending VL result | Eligible for COVID-19 Vaccina | tion                              |                       |                       |                             |         |
| Allergies                |                              |                          |                                     |                               |                                   |                       |                       |                             |         |
| Conditions               |                              | Co                       | nditions                            |                               |                                   |                       |                       | Clinical f                  | orms id |
| Immunizations            |                              |                          |                                     |                               |                                   |                       |                       |                             |         |
| Attachments              |                              |                          |                                     |                               |                                   |                       |                       |                             |         |
| Billing history          |                              |                          |                                     |                               |                                   |                       |                       |                             |         |
| Appointments             |                              |                          |                                     | There are no conditions       | to display for this patient       |                       |                       |                             |         |
| Investigative Results    |                              |                          |                                     | Record                        | conditions                        |                       |                       |                             |         |
| Family History           |                              |                          |                                     |                               |                                   |                       |                       |                             |         |
| Clinical views           |                              | Act                      | ive Medications                     |                               |                                   |                       |                       |                             |         |
| Clinical Encounter       |                              | _                        | -                                   |                               | 1.1                               |                       |                       |                             |         |
| Special Clinics 🗸 🗸 🗸    |                              |                          |                                     |                               |                                   |                       |                       |                             |         |

After clicking the forms icon, a list of forms will pop up.

After that, click "Enhanced Adherence screening" as illustrated bellow.

| KenyaEMR     OMARI OM/   | RI OMARI 53 yrs, Femal | te Waiting - Triage OPD Not Urgent            | Move patient to next service 🖉            |                             | 2.x Chart                                             | Check out                 | 8 |
|--------------------------|------------------------|-----------------------------------------------|-------------------------------------------|-----------------------------|-------------------------------------------------------|---------------------------|---|
| Patient Summary          | Oper                   | MRS ID MGJE9T Unique Patient Number           | 251604781 National ID 88099565            | Show details 💙              | Clinical Forms                                        | ×                         | F |
| Vitals & Anthropometrics | Natio                  | onal Unique patient identifier 000000080900   | 7 PREP Unique Number 13080202300002       |                             | O Annah dia far                                       |                           |   |
| Care panel               | Vitals & Anthropo      | metrics 19-Sept-2023, 11:44 AM 🕜 Overdu       | Vitals history                            | Record vitals $\rightarrow$ | Q Search this list                                    |                           | 1 |
| Medications              | BP                     | Heart rate                                    | R. rate                                   | SpO2                        | Form Name (A-Z)                                       | Last Clinical forms       |   |
| Results Viewer           | /                      |                                               |                                           |                             | Alcohol and Drug Abuse Screening(CAGE-<br>AID/CRAFFT) | 19-Sept-2023, 11:44<br>AM | - |
| Visits                   | Temp                   | Weight 54 km                                  | Height<br>160 cm                          | BNI<br>21.1 kg / m²         | Cancer Screening and early diagnosis                  | Never                     |   |
| llergies                 |                        | 24.46                                         | 200 cm                                    | A 44 4 6 7 111              | CCC Defaulter Tracing                                 | Never                     |   |
| Conditions               | Due for CACK So        | creening Pending VL result Eligible for COVID | 19 Vaccination                            |                             | COVID-19 Assessment form                              | 28-Mar-2023, 10:31<br>AM  |   |
| ittachments              |                        |                                               |                                           |                             | Depression Screening PHQ-9                            | Today, 09:33 AM           |   |
| Billing history          | Conditions             |                                               |                                           |                             | Enhanced Adherence Screening                          | Never                     |   |
| Appointments             |                        |                                               |                                           |                             | Gender Based Violence Screening                       | 19-Sept-2023, 11:44<br>AM |   |
| nvestigative Results     |                        |                                               |                                           |                             | Generalized Anxiety Disorder Assessment               | Never                     |   |
| amily History            |                        | There are no                                  | conditions to display for this patient    |                             | HIV Green Card                                        | 28-Mar-2023, 10:31<br>AM  |   |
| inical views             |                        |                                               | Record conditions                         |                             | Progress Note                                         | Never                     |   |
| Sinical Encounter        |                        |                                               |                                           |                             | TB Screening                                          | 28-Mar-2023, 10:31<br>AM  |   |
| special Clinics V        | Active Med             | lications                                     |                                           |                             | Triage                                                | 28-Mar-2023, 10:31<br>AM  |   |
|                          |                        |                                               |                                           |                             |                                                       |                           |   |
|                          |                        | There are no activ                            | e medications to display for this patient |                             |                                                       |                           |   |
|                          |                        | R                                             | ecord active medications                  |                             |                                                       |                           |   |

Enhanced adherence screening form has four sections, Visit details, Morisky adherence, barriers to adherence, and lastly referrals and networks.

Visit details has visit details (prefilled) and session details:

| H KenyaEMR OMARI OMARI                                                                       | RI OMARI 53 yrs, Female Waitii                                    | ng - Triage OPD Net Urgant Mo                                                                                         | ve patient to next service 🖉                                       |                                      |                                                                                          | 2.x Chart G                                                               | Check out                               | •                       |
|----------------------------------------------------------------------------------------------|-------------------------------------------------------------------|----------------------------------------------------------------------------------------------------|--------------------------------------------------------------------|--------------------------------------|------------------------------------------------------------------------------------------|---------------------------------------------------------------------------|-----------------------------------------|-------------------------|
| Patient Summary                                                                              | Home / Patient / Orders dat                                       | shboard /                                                                                                    |                                                                    |                                      | Enhanced Adhere                                                                          | nce Screening                                                             | 2                                       | R                       |
| Vitals & Anthropometrics<br>Care panel<br>Medications<br>Results Viewer<br>Vialts            | OOOO OMARI OM<br>Female - 53 y<br>OpenMRS ID  <br>National Unique | ARI OMARI Active Visit<br>rs - 03 - Mar - 1971<br>IGJE9T Unique Patient Number 125<br>patient Identifier 000000809007 | 51504781 National ID 88099565<br>PREP Unique Number 13080202300002 | Actions 1<br>Show details ~          | Visit Details<br>Morisky adherence<br>Barriers to adherence<br>Referrals and<br>Networks | Visit Details<br>Visit Details<br>Date:<br>2/27/2024                      | _                                       | n a                     |
| Allergies<br>Conditions<br>Immunizations<br>Attachments                                      | Vitals & Anthropometrics                                          | 19-Sept-2023, 11:64 AM Orendue.<br>Heart rate<br><br>Weight<br>5-4 ur                                                 | Vitals history<br>R, rate<br><br>Histori<br>260                    | Record vitals -> Se02 BHI 21.1 to () | Save and close                                                                           | ovider:<br>admin - MUNGATHI MUNG<br>cation:                               |                                         | Visit details prefilled |
| Billing history<br>Appointments<br>Investigative Results<br>Family History<br>Clinical views | Oue for CACX Screening                                            | Pending VL result (Eligible for COVID-19                                                                              | Veconation                                                         |                                      |                                                                                          | Meru District hospital Session details Session Number:                    | × • • • • • • • • • • • • • • • • • • • |                         |
| Clinical Encounter<br>Special Clinics V                                                      |                                                                   |                                                                                                    |                                                                    |                                      |                                                                                          | Date of first session:<br>dd/nn/yyyy<br>Pill count adherence % (from pill | (esumt):<br>- +                         | Session details         |
|                                                                                              |                                                                   |                                                                                                    |                                                                    |                                      |                                                                                          | N<br>N<br>a                                                               | ed<br>forisky V<br>dherence             | Morisky adherence       |

Once you are done filling in the session details, click Morisky adherence.

| (e) KenyaEMR OMARI OMARI                                                                     | RI OMARI 53 yrs, Female Wait                                              | ing - Triage OPD Not Urgent                                                                                                    | Move patient to next service                    |                             |                                                                                          | 2.x Chart 🔓                                                                                            | Check out                               |               | 8 |
|----------------------------------------------------------------------------------------------|---------------------------------------------------------------------------|----------------------------------------------------------------------------------------------------|-------------------------------------------------|-----------------------------|------------------------------------------------------------------------------------------|----------------------------------------------------------------------------------------------------|-----------------------------------------|---------------|---|
| Patient Summary                                                                              | Home / Patient / Orders d                                                 | ashboard /                                                                                                    |                                                 |                             | Enhanced Adherence                                                                       | Screening                                                                                              | ×2                                      | $\rightarrow$ | Ë |
| /Itals & Anthropometrics<br>Care panel<br>Medications<br>Results Viewer<br>//sits<br>Nicelse | OOOO OMARION<br>Female - 53<br>OpenMRS ID<br>National ID<br>PREP Unique 1 | MARI OMARI Active Visit<br>yrs • 03 – Mar – 1971<br>MGJE9T Unique Patient Numb<br>38099565 National Unique pat<br>Number 13080202300002 | er 1251604781<br>tient identifier 0000000809007 | Actions 🗄<br>Show details 🗡 | Visit Details<br>Morisky adherence<br>Barriers to adherence<br>Referrals and<br>Networks | Morisky adheren<br>Morisky Medication Adh<br>(MMAS - 4)<br>1. Do you ever forget to tak<br>O Yes<br>No | ce<br>erence Scale<br>œ your medicine?  | Ŷ             |   |
| Conditions<br>Immunizations<br>Attachments                                                   | Vitals & Anthropometrics<br>BP<br>/                                       | : 19-Sept-2023, 11:44 AM () 0<br>Heart rate                                                                                             | Vitals history<br>R. rate                       | Record vitals → Sp02        | Save and close<br>Discard                                                                | 2. Are you careless at time<br>medicine?  Yes No 3. Sometimes if you feel w                            | s about taking you<br>orse when you tak | r<br>e the    | N |
| Billing history<br>Appointments<br>Investidative Results                                     | Temp<br>                                                                  | Weight<br>54 kg                                                                                                    | Height<br>160 cm                                | BMI<br>21.1 kg / m²         |                                                                                          | Ves     No     When you feel better do                                                                 | you sometimes st                        | op.           |   |
| Family History<br>Clinical views                                                             | AHD Client Pending VL resu                                                | It Eligible for COVID-19 Vaccinati                                                                                                    | ion                                             |                             |                                                                                          | taking your medicine?<br>Ves<br>No                                                                     |                                         |               |   |
| Clinical Encounter<br>Special Clinics ~                                                      |                                                                           |                                                                                                    |                                                 |                             |                                                                                          | Morisky Medication Adf<br>Adherence rating<br>Good (G)<br>Inadequate (I)<br>Poor (P)                   | erence Score                            | ~             |   |
|                                                                                              |                                                                           |                                                                                                    |                                                 |                             |                                                                                          | Viral load                                                                                             | al load result?                         | ^             |   |

In MMAS no. 4 when the patient answers "Yes" MMAS-8 will show up. This is illustrated on the next page.

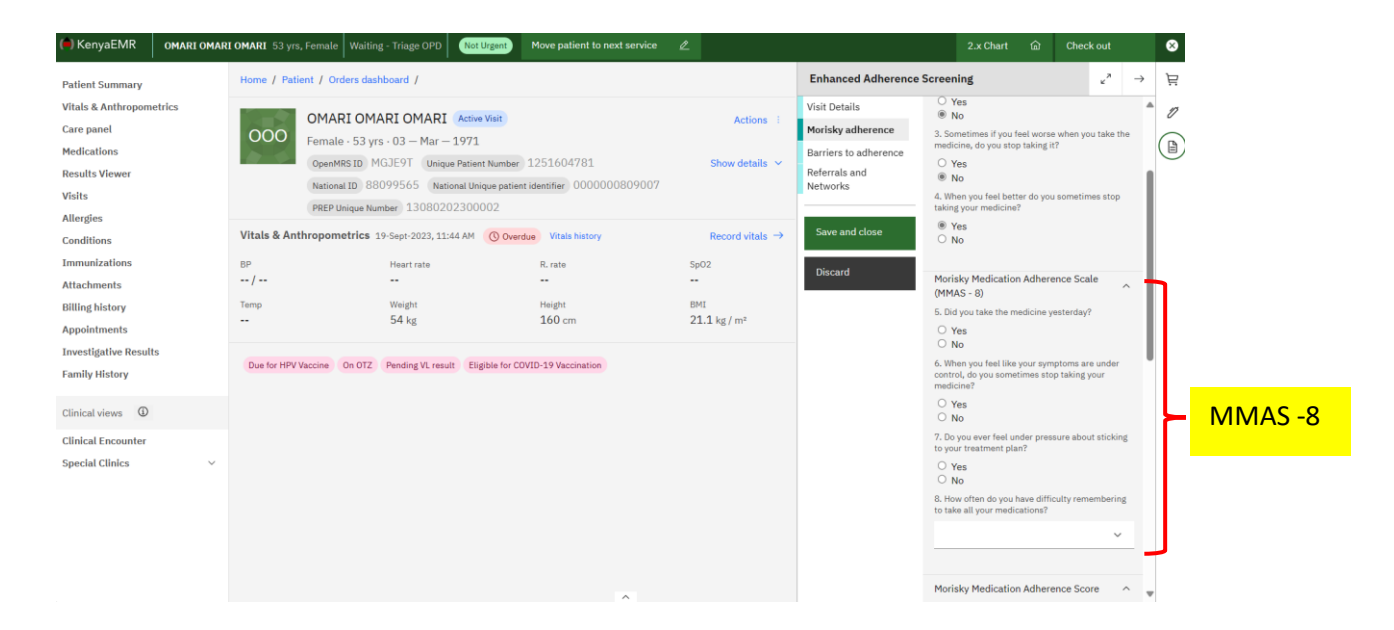

## Scroll down.

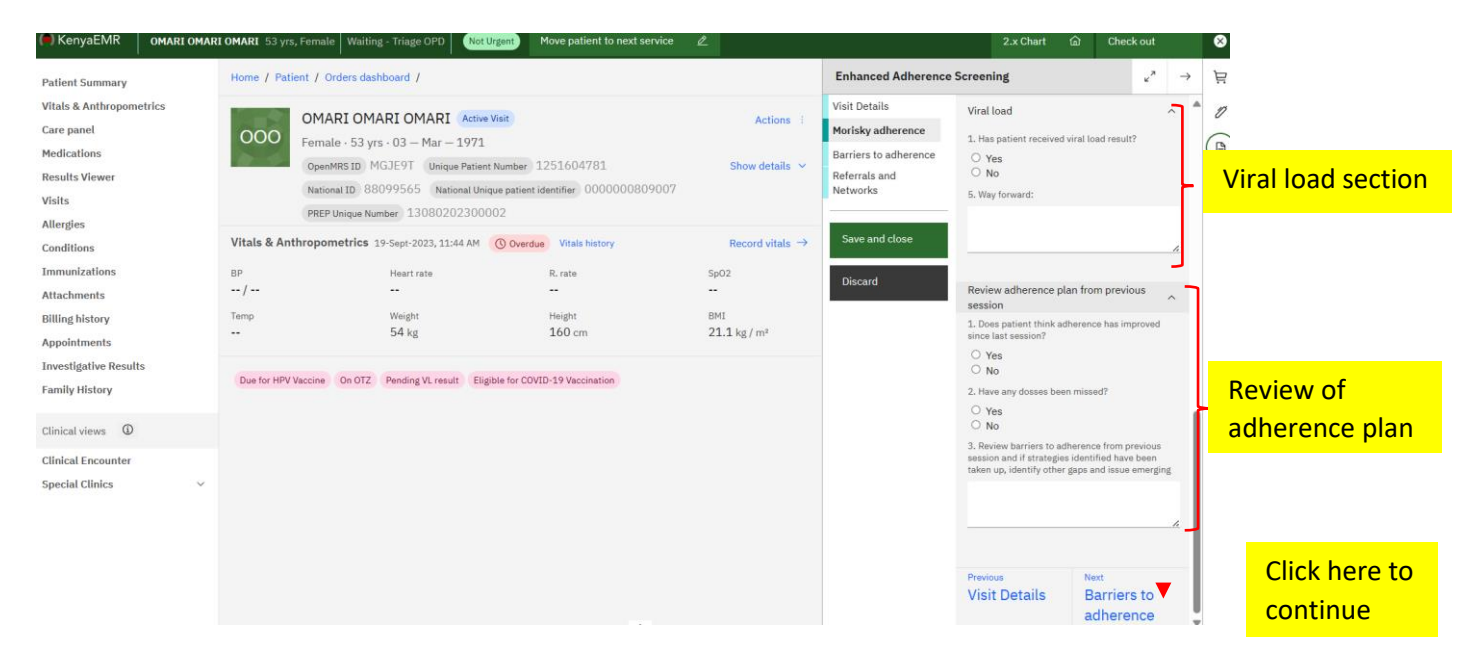

## Click "Barriers to adherence".

This section includes, cognitive, behavioral, emotional, and socio-economic barriers to adherence.

| Patient Summary                                                                   | Home / Patient / Orders das                                        | hboard /                                                                                                    |                                                                  |                                                    | Enhanced Adherenc                                                                           | e Screening                                                                                                    | → <u></u> <u></u> |            |
|-----------------------------------------------------------------------------------|--------------------------------------------------------------------|----------------------------------------------------------------------------------------------------|------------------------------------------------------------------|----------------------------------------------------|---------------------------------------------------------------------------------------------|----------------------------------------------------------------------------------------------------|-------------------|------------|
| Vitats & Anthropometrics<br>Care panel<br>Medications<br>Results Viewer<br>Vialts | OOOO OMARI OM<br>Female - 53 yr<br>OpenMRS ID M<br>National Unique | ARI OMARI Active Visit<br>s · 03 - Mar - 1971<br>IGJE9T Unique Patient Number 1251<br>patient identifier 0000000009007 | 604781 National ID 88099565<br>PREP Unique Number 1308020230000; | Actions :<br>Show details ~<br>2                   | Visit Details<br>Morisky adherence<br>Barriers to<br>adherence<br>Referrals and<br>Networks | Assess for possible barriers to<br>adherence - Cognitive                                                                                                    |                   | Cognitive  |
| Allergies<br>Conditions<br>Immunizations<br>Attachments<br>Billing history        | Vitals & Anthropometrics a<br>BP<br>/<br>Temp<br>                  | Todey, 11:11 AM Vitals history<br>Heart rate<br><br>Weight<br>54 kg                                                    | R. rate<br><br>Height<br>160 cm                                  | Record vitals →<br>5p02<br><br>BMt<br>21.1 kg / m² | Save and close<br>Discard                                                                   | Assess for possible barriers to<br>adherence - Behavioural<br>1. Let the patient explan how they take their<br>drugs, and at what time and how they store them | י ש<br>בי         |            |
| Appointments<br>Investigative Results<br>Family History<br>Clinical views         | On OTZ Due for CACX Sc                                             | reening Pending VL result Eligible for C                                                                               | OVID-19 Vaccination                                              |                                                    |                                                                                             | 2. How does freatment fit the patient delity<br>routines? What reminder tools are used?                                                                        | E                 |            |
| Clinical Encounter<br>Special Clinics ~                                           |                                                                    |                                                                                                    |                                                                  |                                                    |                                                                                             |                                                                                                    | ē.                | Behavioral |
|                                                                                   |                                                                    |                                                                                                    |                                                                  |                                                    |                                                                                             | 4. What does the patient do incase of Side Effects                                                                                                    | , <b>I</b>        |            |
|                                                                                   |                                                                    |                                                                                                    |                                                                  |                                                    |                                                                                             | 5. What are the most difficult situations for the<br>patient to take drugs?                                                                                    | •                 |            |

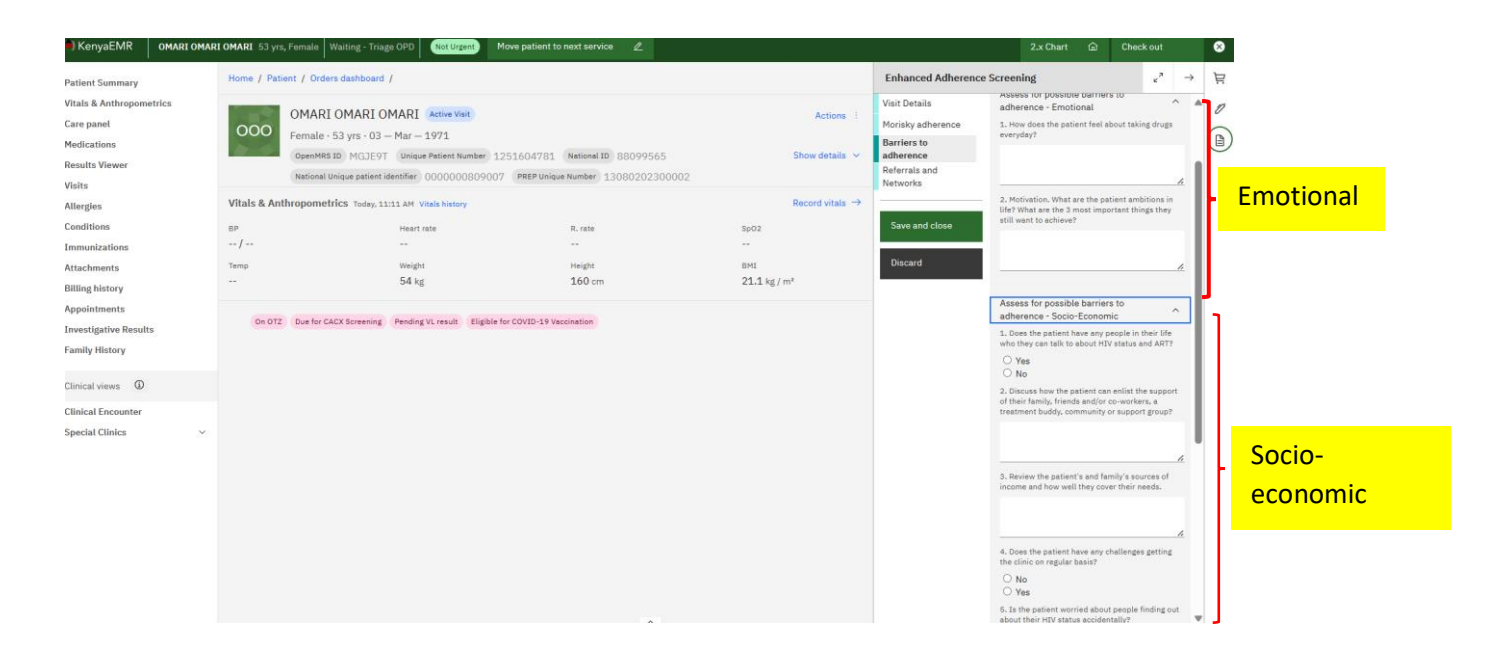

### Press referrals and Networks.

This section contains the referral networks for the client and his/her next follow up date.

| Parted Lower   Weid Lower / Order database / I     Weid Lower / Order database / I     Weider / Order database / I     Weider / Order database / I     Weider / Order database / I     Weider / Order database / I     Weider / Order database / I     Weider / Order database / I     Weider / Order database / I     Weider / Order database / I     Weider / Order database / I     Weider / Order database / I     Weider / Order database / I     Weider / Order database / I     Weider / Order database / I     Weider / Order database / I                                                                                                    | ( KenyaEMR OMARI OMARI                                                                                                    | I OMARI 53 yrs, Famala   Waiting - Triage OPD   Not Urgent   Move patient to next service 2                                                                                                    | 2.x Chart 🙆 Check out                                                                                                    |
|----------------------------------------------------------------------------------------------------|----------------------------------------------------------------------------------------------------|----------------------------------------------------------------------------------------------------|----------------------------------------------------------------------------------------------------|
| Number distribution   Marked and the marked in the state of the state of the sta                              | Patient Summary                                                                                                    | Home / Patient / Orders dashboard /                                                                                                    | Enhanced Adherence Screening $e^3 \rightarrow \Xi$                                                                                                    |
| Billing Ibidry                                                                                                    | Vitals & Anthropometrics<br>Care panel<br>Medications<br>Results Viewer<br>Visits<br>Allergies<br>Conditions<br>Immunizations<br>Attachments | OMARI OMARI (Maria Vela         Actions           Female - 53 yrs - 03 – Mar – 1971         Second 200           Generatic SID (VICUP)         University in VICUP)         Second 200           Material Maria         S151047121         Network ID 80099565         Shewed databat           Witelas & Anthropometrics         Network ID 80099565         Shewed databat           UVIdas & Anthropometrics         Network ID 80099565         Shewed databat           IP         Network ID 8009000000         Network ID 80090000000000000000000000000000000000 | Vest Details<br>Horisky adherence<br>Externals and Networks<br>Externals and Networks<br>Externals and Networks<br>Externals and<br>Unotifice, systematics<br>Externals and<br>Supersond Cores<br>Supersond Cores<br>Details<br>Supersond Cores<br>Details<br>Details |
| Next Spointment date                                                                                                    | Billing history<br>Appointments<br>Investigative Results<br>Family History<br>Clinical Invest @<br>Clinical Encounter<br>Special Clinics v   | 54 ig 160 m 21.1 kg/m <sup>2</sup><br>Ox 072 Burlie CACK Servering Pending XL seals BigBits for COVED-33 Version<br>Click here to<br>save the form                                                                                                    | 3. What was the sequeiness? Do the velocities need to be re-engineers?<br>                                                                                                    |
| A Determine to A Determine to A Dete |                                                                                                    |                                                                                                    | Next Follow up date                                                                                                    |
|                                                                                                    |                                                                                                    | <u>^</u>                                                                                                    | ed/mm/yyyy                                                                                                    |

Once you are done, press Save and Close.

| Vitals & Anthropometrics<br>Care panel                                                                 | OMARI OMARI<br>OOO Female - 53 yrs - 0                                   | OMARI Active Visit<br>3 - Mar - 1971 |                                    |                                   |                          |                     | Actions 1      |  |  |
|----------------------------------------------------------------------------------------------------|--------------------------------------------------------------------------|--------------------------------------|------------------------------------|-----------------------------------|--------------------------|---------------------|----------------|--|--|
| Results Viewer                                                                                         | OpenMRS ID MGJE                                                          | 9T Unique Patient Number 1251604781  | National ID 88099565 Nation        | al Unique patient identifier 0000 | 000809007 PREP Unique Nu | mber 13080202300002 | Show details 👻 |  |  |
| Visits                                                                                                 | Vitals & Anthropometrics Today, 11:11 AM Vitals history Record vitals -> |                                      |                                    |                                   |                          |                     |                |  |  |
| Allergies                                                                                              | BP Hear                                                                  | rate R. rate                         | 5p02                               | Temp                              | Weight                   | Height              | BMI            |  |  |
| Conditions                                                                                             | /                                                                        |                                      |                                    |                                   | 54 kg                    | 160 cm              | 21.1 kg / m²   |  |  |
| Immunizations                                                                                          |                                                                          |                                      |                                    |                                   |                          |                     |                |  |  |
| Attachments                                                                                            |                                                                          | On OTZ Due for CACX Screening        | Pending VL result Eligible for COV | ID-19 Vaccination                 |                          |                     |                |  |  |
| Billing history                                                                                        |                                                                          |                                      |                                    |                                   |                          |                     |                |  |  |
| Appointments                                                                                           |                                                                          |                                      |                                    |                                   |                          |                     |                |  |  |
| Investigative Results                                                                                  |                                                                          |                                      |                                    |                                   |                          |                     |                |  |  |
| Family History                                                                                         |                                                                          |                                      |                                    |                                   |                          |                     |                |  |  |
| Clinical views                                                                                         |                                                                          |                                      |                                    |                                   |                          |                     |                |  |  |
| Clinical Encounter                                                                                     |                                                                          |                                      |                                    |                                   |                          |                     |                |  |  |
| Special Clinics V                                                                                      |                                                                          |                                      |                                    |                                   |                          |                     |                |  |  |
|                                                                                                    |                                                                          |                                      |                                    |                                   |                          |                     |                |  |  |
|                                                                                                    |                                                                          |                                      |                                    |                                   |                          |                     |                |  |  |
|                                                                                                    |                                                                          |                                      |                                    |                                   |                          |                     |                |  |  |
|                                                                                                    |                                                                          | Successfu                            | 1                                  |                                   |                          |                     |                |  |  |
| <ul> <li>Enhanced Adherence<br/>Screening<br/>The form has been submitted<br/>successfully.</li> </ul> | . *                                                                      | pop-up al                            | ert                                |                                   |                          |                     |                |  |  |